## Google Classroom 及び Meet 機能の設定(生徒用 iOS、ipadOS 端末)

Google 社の提供している「Classroom」、「Meet」、「Google Drive」というアプリを使用します。

操作 1. 必要アプリのインストール (※WI-FI 環境でのインストールを推奨します。)

①「App Store」をタップし(図1)、検索バーに「google classroom」と入力(図2)します。
 ② 図2の【入手】をタップし、図3でインストールを行ってください。

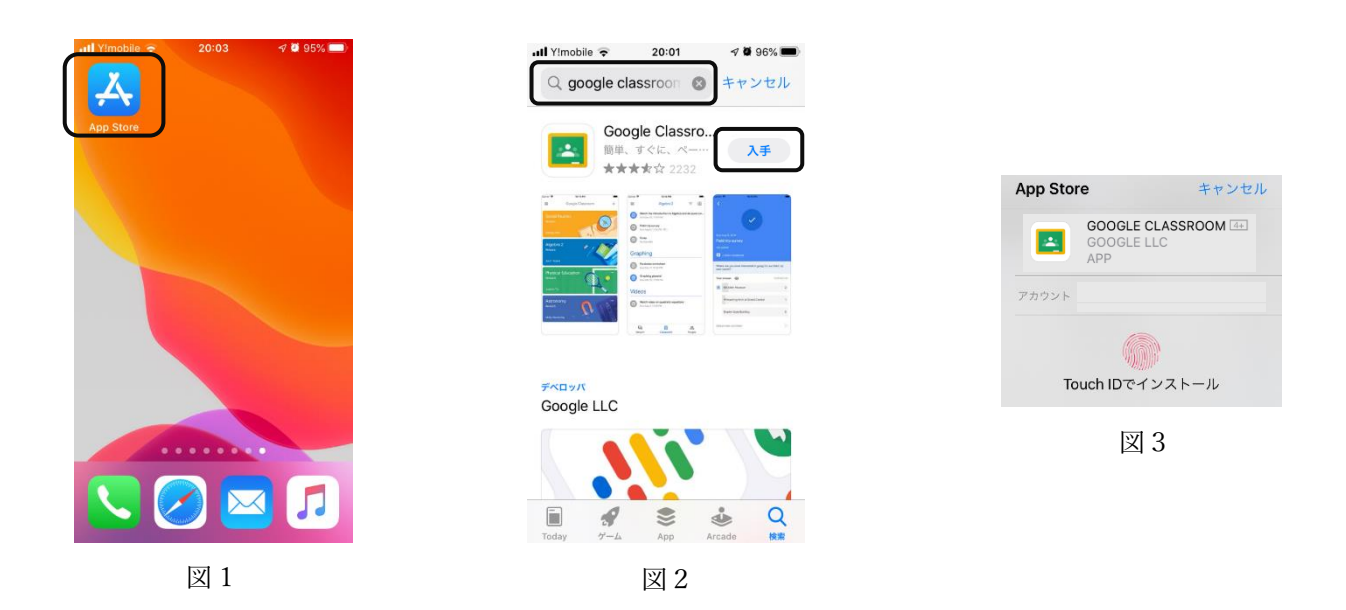

③ 同様に、「google meet」(図4)、「google drive」(図5)を検索し、インストールを行ってください。
 ④ インストールが完了すると、図6のようなアイコンが画面に表示されます。

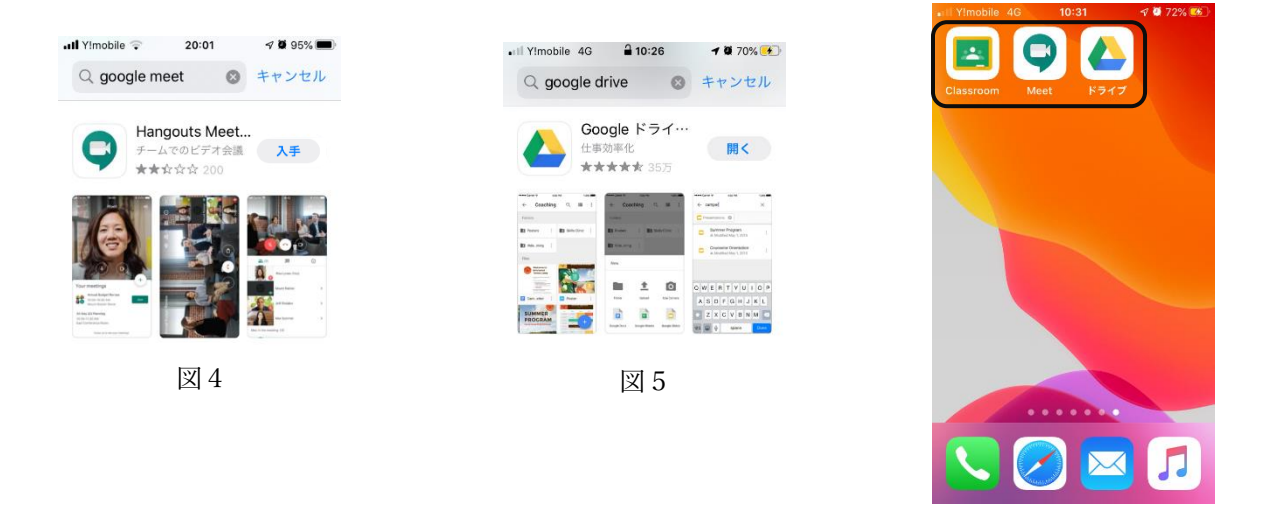

図6

次は、アプリの使用方法です。

基本的には、「Classroom」の使用のみで、クラスルームからビデオ会議のリンクをクリックすると、「Meet」 アプリが立ち上がり、クラスルームから教材を使用したりする際に、ドライブに切り替わることがあります。 では、「Classroom」の使用方法を解説します。 操作 2. Google Classroom への参加

- 「Classroom」アプリをタップします。 (※ここからは iPad 版で説明します。) 立ち上げてしばらくすると、図7の画面が表示されます。
- ② 「使用する」をタップすると、図8のログイン画面が表示されます。

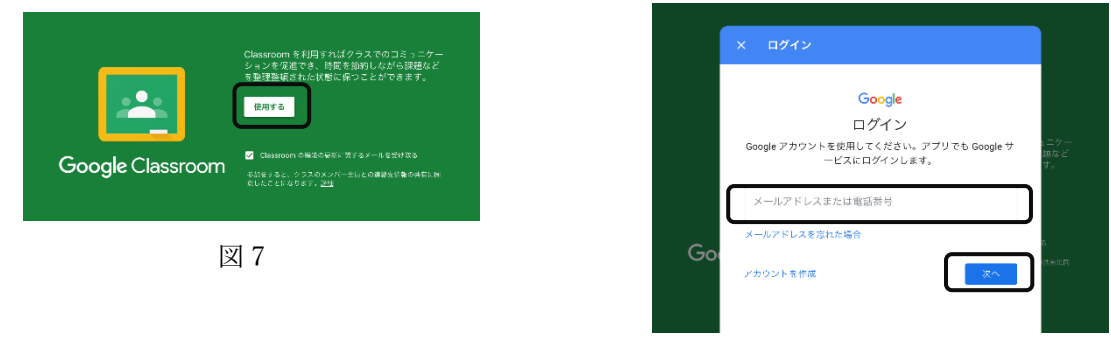

- 図 8
- ③ google アカウントを入力して「次へ」ボタンをタップしてください。アカウント ID は以下のように 作成しています。

アカウント: ins+s学籍 @mie-c.ed.jp 例) inss17001@mie-c.ed.jp

※学籍番号がわからない人は、学生証で確認できます。

④ パスワードを入力し(図9)「次へ」をタップする。

 ⑤ 今後利用するパスワードを設定する。(図10) 8文字以上で設定してください。
 ※何でも構いませんが、「安全性」の観点から、設定を拒否されることもあるので、普段使っている パスワードでは設定できない場合もあります。
 改めて設定した場合は、忘れないように記録をしておいてください。

⑥ ログイン後、(図11)のような確認画面が表示されるため、内容を確認の上「同意する」をタップする。

| Google                                                    | Google                                                                                                    | 用するアカウントを管理し、いつでも切り替えることができます<br>(https://www.google.com/saftycenter/ereryone/start/<br>accounts/) 。ユーザー名とプロフィール圏後を確認することで、<br>的のアカウントを作用していることをご確認いただけます。                                                                                                    |
|-----------------------------------------------------------|----------------------------------------------------------------------------------------------------|----------------------------------------------------------------------------------------------------|
| ようこそ<br>③ ins200550 min-cadip<br>バスワードを入力<br>(スワードをお忘れの場合 | ようこそ<br>② imaz003550mi+c-cadjp<br>安全なパスワードの作成<br>ゆのウェブサイトで使用していない安全なパスワードを新たに作成<br>してください<br>パスワードの作成<br>梁 | 注意からGSUE コアサービス(NED pull/www.google.com/apps//<br>en/cerns/user_features.html) へのアクセス基が小しまた1154<br>合、ことらのサービスの使用には第60 SSUE 契約が用されま<br>す。研究メ炸ち効果でするその後の Ooogle サービス(「Sulty T-<br>ス) には、Coogle の利用規模(NEU-Xecourtis google com/<br>TOS)と Coogle のガライパシー ポリシー<br>Www.google com/pole/api/system/<br>www.google com/pole/api/system/<br>がごろかりには、サービス別の条件(NEU-Xecourtis google com/<br>TOS)と Coogle のブライパシー<br>With a the system and the system and the system<br>www.google com/pole/api/system/<br>With a system and the system and the system<br>and the system and the system and the system<br>and system and the system and the system<br>and system and the system and the system<br>and system and the system and the system<br>and system and the system and the system<br>and system and the system and the system<br>and the system and the system and the system<br>and the system and the system and the system<br>and the system and the system and the system<br>and the system and the system and the system<br>and the system and the system and the system<br>and the system and the system and the system and the system<br>and the system and the system and the system and the system<br>and the system and the system and the system and the system<br>and the system and the system and the system and the system<br>and the system and the system and the system and the system<br>and the system and the system and the system and the system<br>and the system and the system and the system and the system<br>and the system and the system and the system and the system<br>and the system and the system and the system and the system<br>and the system and the system and the system and the system and the system<br>and the system and the system and the system and the system<br>and the system and the system and the system and the system and the system and the system<br>and the system and the system |
|                                                           |                                                                                                    | 下記の[同意する]をクリックすることにより、フカウント<br>inst25550(mine.ced jp 心性描えに対する説がを簡単し、Google<br>開発的 Ottra / Arcounts.google.com/TOS と Google クライパ<br>ー ポリシー (https://www.google.com/poldces/privacy) と同志<br>たらひと見をされます。                                                                                                    |

⑦ 「通知を送信します。よろしいですか?」とメッセージが出てきたら、「許可」をタップしてください。 この操作により、誰かがメッセージを投稿した場合、通知が来ます。(図12)

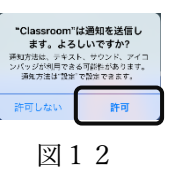

⑧ 次に、「教師」か「生徒」かの確認があるので、**かならず「生徒」をタップ**してください。(図13) ⑨ クラス一覧画面が出力されますので、該当クラスの「参加」をタップしてください。(図14)

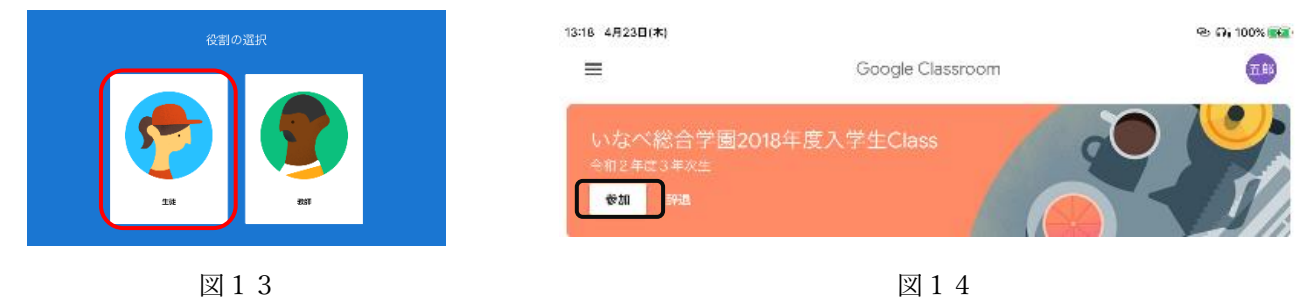

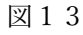

その場合は、学校に連絡をしてください。

## ※ 誤って「辞退」をタップするとそのクラスに入れなくなります(そのクラスの表示が消えます。)

※「情報の科学」の授業ですべて「参加」した場合は、参加の確認はありません。

- ※ いますぐ使う機能ではありませんが、オンライン授業が実施される場合は、この機能を使用する予定です。 余裕がある人は、ぜひ設定をしてみてください。
- 『いなべ総合 ○-○』をタップする(○には年・組が入ります。)
  立ち上げてしばらくすると、図7の画面が表示されます。
- ② クラスタイトルの上、右上にあるビデオカメラのマークをタップする。(図15)

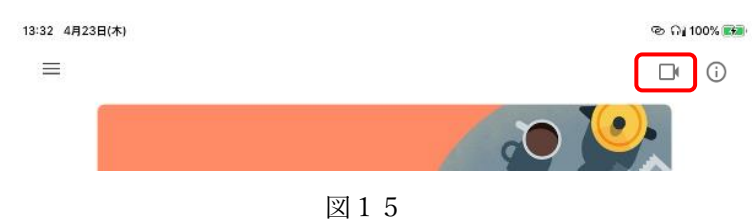

③ 操作 1.でインストールした 「Meet」アプリに自動で切り替わります。 「会議に参加」をタップしてください。(図16)

| () (D)                                        |
|-----------------------------------------------|
| fdukivwosq                                    |
| あなたは1人目の参加者です<br>会議に参加 固定表示                   |
| 参加するアカウント<br>(1) inss20351@mie-c.ed.jp (切り替え) |
| 図 1 6                                         |

※自分の姿だけでなく、パソコンのある部屋の様子なども背景として映し出されます。映って困るような ものがある場合は映らないように移動をしておき、服装なども気をつけて下さい。

- ④ 参加者が多人数いる場合には、順番に表示されるようになります。
  - ・自分だけが参加している場合は、自分が画面中央に移ります。
  - ・接続試験中に、他に同じ作業をしている人がいる場合は、その人が映し出されます。
- ⑤ 質問や、発言がある際には「チャット」を利用することもできます。画面中央下などにあるボタンを クリックすると、チャットの画面が現れます。
- ⑥ 発言時には、マイクをオンにしてください。最初からオンの場合は特に気にすることはありません。

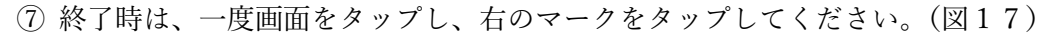

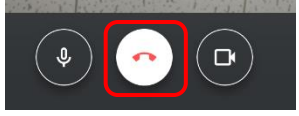

図17

以上で設定は終了です。